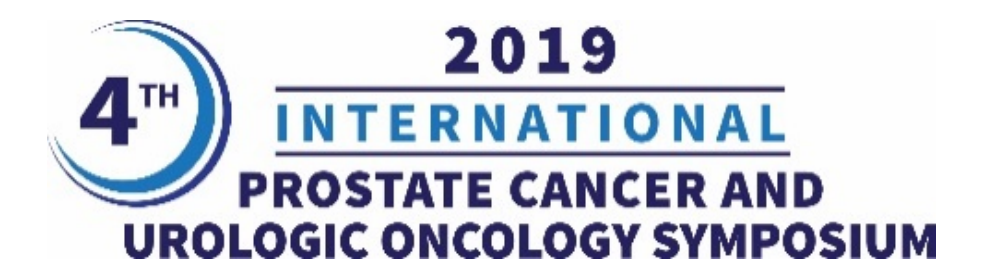

## **COURSE EVALUATION & CME CERTIFICATE**

Your comments are essential for improving the effectiveness of Icahn School of Medicine at Mount Sinai's continuing medical education activities. The instructions to complete the conference evaluation and download your CME Certificate are below.

If you have issues attaining your CME Certificate, please email cme@mssm.edu

- Step 1: Visit our CME website at https://mssm.cloud-cme.com/
- Step 2: Click "Sign In" on the top left, and sign in using the email address you used to register for the conference or to access the CloudCME<sup>®</sup> App

Sign In Live Courses RSS Calendar Online Courses About Contact Us Help

- Step 3: If you do not know your CloudCME profile password, click "Forgot Your Password" link and you will receive an email with instructions to reset/create your password
- Step 4: Click the "My CME" button on the top right

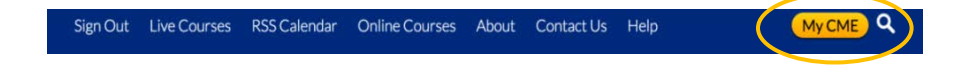

Step 5: Click "Evaluations and Certificates" - this will allow you to view evaluations that need to be completed or email certificates for activities you have already completed

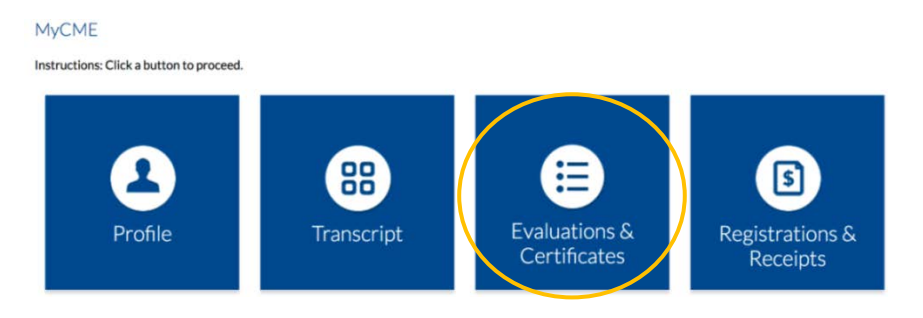